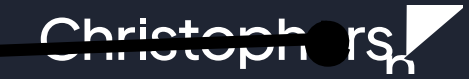

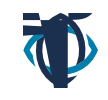

L

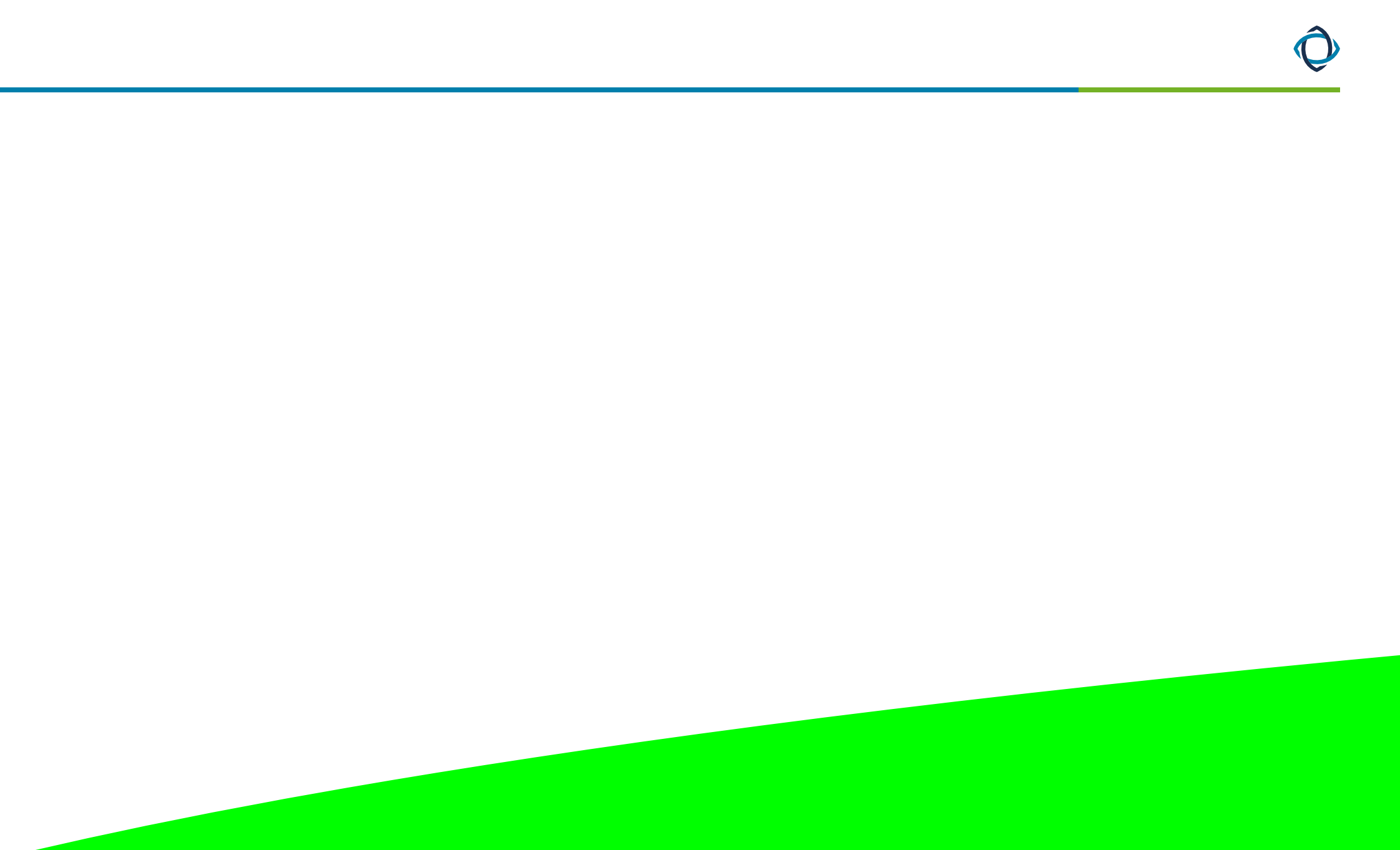

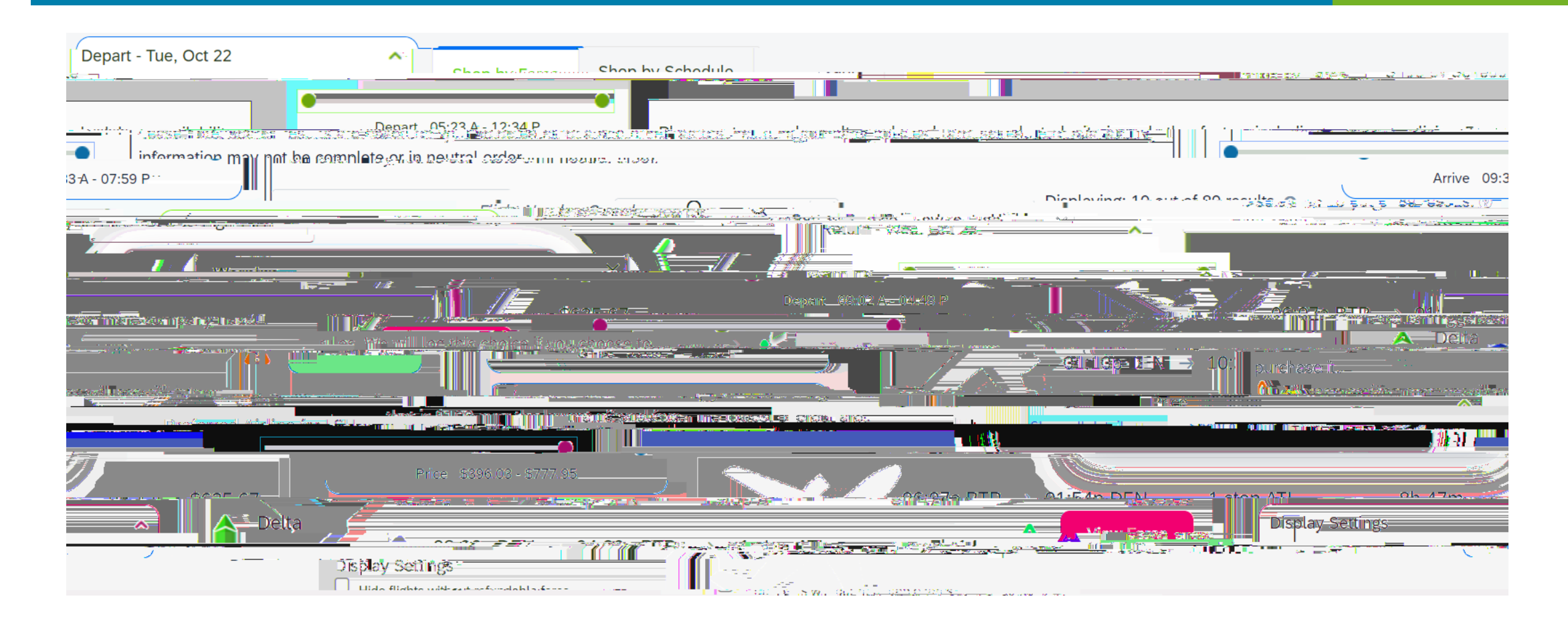

|                                                                                                    |                                                                                                    | ,                      |                                                 |                          |                         |                                                           |                                                                                                    |
|----------------------------------------------------------------------------------------------------|----------------------------------------------------------------------------------------------------|------------------------|-------------------------------------------------|--------------------------|-------------------------|-----------------------------------------------------------|----------------------------------------------------------------------------------------------------|
|                                                                                                    |                                                                                                    | -                      | Desc* pit on                                    | <b>-</b>                 | Taxosan K. Foo          | est Cranges                                               |                                                                                                    |
|                                                                                                    |                                                                                                    |                        | <u></u>                                         |                          | don a                   | <u></u>                                                   |                                                                                                    |
|                                                                                                    |                                                                                                    |                        | Honorad Carries                                 | 000 00                   |                         |                                                           |                                                                                                    |
|                                                                                                    |                                                                                                    |                        |                                                 |                          |                         |                                                           |                                                                                                    |
|                                                                                                    |                                                                                                    |                        |                                                 |                          |                         |                                                           |                                                                                                    |
| and the second second second second second second second second second second second second second second secon | ×                                                                                                    | _                      | <u> </u>                                        |                          |                         |                                                           | an index Sim as a set of the set of                                                                             |
| WAIN'S SUNTS-                                                                                                   |                                                                                                    | <u> </u>               |                                                 |                          | n                       | <u></u>                                                   | <u>2011 (11 (0) (1 (0) (0)</u> (0) (1 (0) (2)                                                                   |
|                                                                                                    | <u> </u>                                                                                                    |                        |                                                 |                          | 1. Kogili (611. ji      |                                                           | 2                                                                                                    |
| t this cost 1                                                                                                   | del avadit aard<br>Artina del aaristas                                                                                                    |                        |                                                 |                          |                         |                                                           | Tratand ( 1111)                                                                                                 |
|                                                                                                    |                                                                                                    |                        |                                                 |                          |                         |                                                           |                                                                                                    |
|                                                                                                    | "TEC_#G3#6255 CDC                                                                                                    | sa t card≇ ista' co*na | autopara en en en en en en en en en en en en en |                          |                         |                                                           |                                                                                                    |
|                                                                                                    |                                                                                                    |                        |                                                 |                          |                         |                                                           |                                                                                                    |
|                                                                                                    | A                                                                                                    | Jan Moo                | Definded                                        | a Tiekot.                |                         |                                                           |                                                                                                    |
|                                                                                                    |                                                                                                    |                        |                                                 |                          |                         |                                                           | a sa sa sa sa                                                                                                   |
| an <u>g an</u> ang ang ang ang ang ang ang ang ang ang                                                          | <u>teres cerry</u> des l'égénetes des                                                                                                    |                        |                                                 |                          |                         |                                                           |                                                                                                    |
|                                                                                                    | al dage de la compañsión de la compañsión de la compañsión de la compañsión de la compañsión de la compañsión d<br>La compañsión de la compañsión de la compañsión de la compañsión de la compañsión de la compañsión de la compañs |                        |                                                 |                          | 「「「「「「「「」」」             | <del>en man zon in <u>den en sola</u> i <u>el l</u></del> |                                                                                                    |
| <u>aletatus adda oralla</u>                                                                                     |                                                                                                    | MARKADA MARKA          | (金融)[[]][[]][[]][[]][][]][][]][][]][][]][       | <u>u istaliaksi ngat</u> | <u> </u>                |                                                           | ten and the second second second second second second second second second second second second second second s |
| Lograp to the                                                                                                   | fore rules and restrict                                                                                                    | and bozard             | ous goods policy                                |                          |                         | Pi                                                        | completing this booking you                                                                                     |
|                                                                                                    |                                                                                                    |                        |                                                 |                          |                         | and a little Worath (1973)                                |                                                                                                    |
|                                                                                                    |                                                                                                    |                        |                                                 |                          |                         | _                                                         |                                                                                                    |
|                                                                                                    | ·                                                                                                    |                        | -                                               |                          | anten - Sumerican State |                                                           | Basanya Elizht and C                                                                                            |
|                                                                                                    |                                                                                                    |                        |                                                 |                          |                         |                                                           |                                                                                                    |

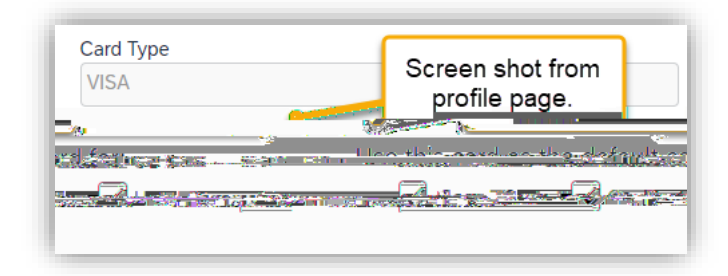

| engerselen var (gritten):                                   |                        | free Roter Devert                                                                                               | Doman Sol October                     | And the providence of the providence of the                                                                    |
|-------------------------------------------------------------|------------------------|----------------------------------------------------------------------------------------------------|---------------------------------------|----------------------------------------------------------------------------------------------------|
|                                                             |                        |                                                                                                    | Brink Binenary<br>Barrsall Biritanary | Start Date: October 22, 2024                                                                                   |
| 569.82 Z.G. <u>Z.G</u> ZA                                   |                        |                                                                                                    |                                       | East Dutor Cotol Englished                                                                                     |
| tember=1.8; <u>-2324</u> ;- <u>ChrisP Offe</u><br>8;-2024): | rzen (Modified:        |                                                                                                    |                                       | Created::Se<br>September3                                                                                      |
| 17W&UR(LEfit)                                               |                        |                                                                                                    | and the standard                      | Lesting: onto ABLESSION of o                                                                                   |
| Ренсу кноле ценения                                         | 75 MP                  |                                                                                                    |                                       | A state of Parameter I and a state of the                                                                      |
| Passengers: Ghrisp.P Offerz                                 | en                     |                                                                                                    |                                       |                                                                                                    |
|                                                             |                        | and the second states and the second states of the second states of the second states of the second states of t |                                       | and a second second second second second second second second second second second second second second second |
| Airfaro must be tieketed b                                  |                        |                                                                                                    |                                       |                                                                                                    |
| servations                                                  |                        |                                                                                                    |                                       | R                                                                                                    |
| iesday, October 22, 2024                                    |                        |                                                                                                    |                                       | T                                                                                                    |
| <u>Elight</u> Bato                                          | <u>n Rouge, LA, (f</u> | ŖT <b>R∃to Dallas</b> .                                                                                         |                                       | Cancel all Air                                                                                                 |
|                                                             |                        |                                                                                                    | America                               | an Airlines 4993                                                                                               |
|                                                             |                        |                                                                                                    |                                       |                                                                                                    |
| 8. <b>-</b> 1983                                            | A STATE                |                                                                                                    | 3974                                  |                                                                                                    |
|                                                             |                        |                                                                                                    |                                       | Confirmed                                                                                                    |

L

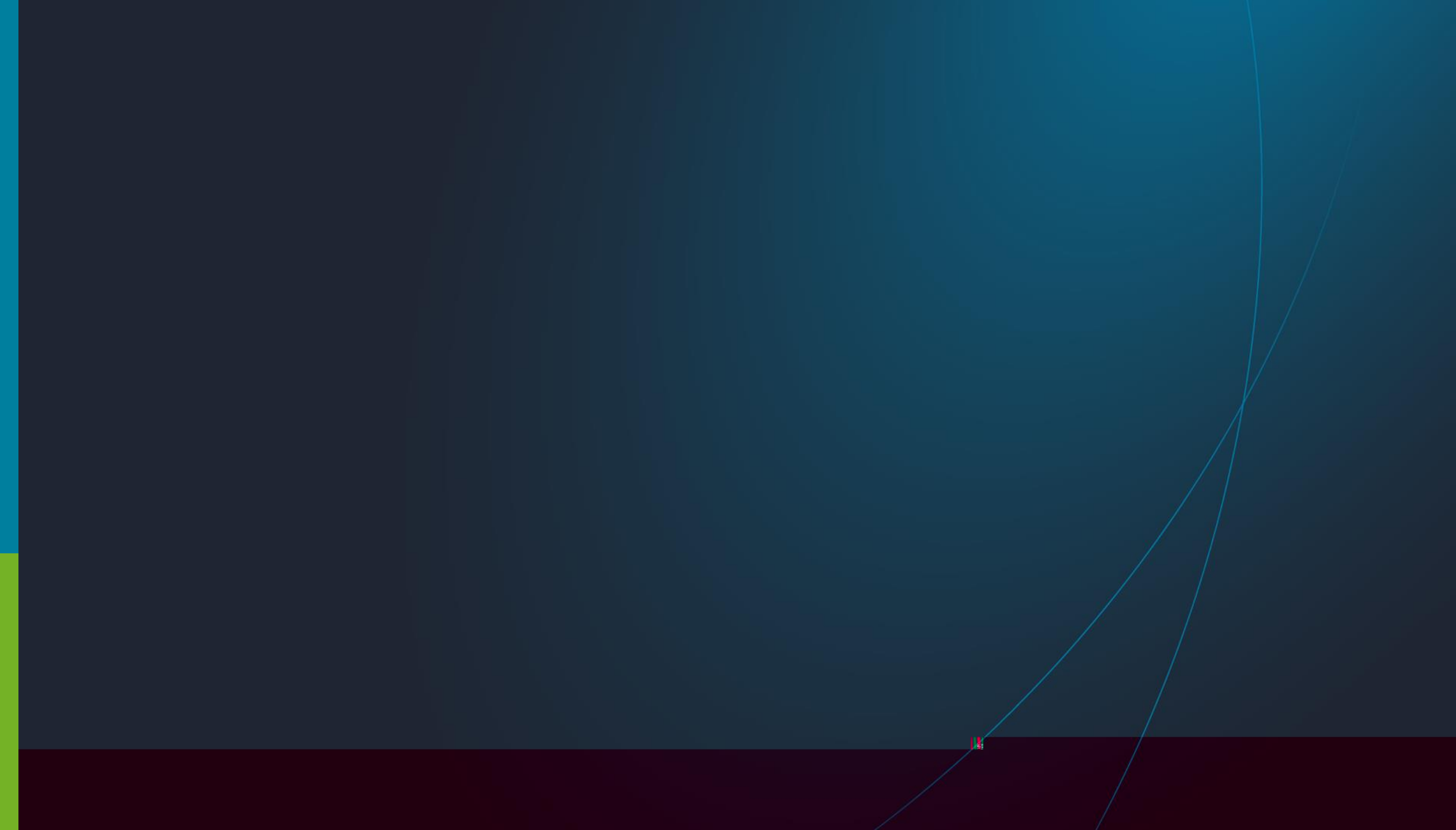